## STUDENT YEARS 3-12: CHANGING YOUR EDUPASS PASSWORD

EduPass fast card

TORIA

State Government

## 1.

Proceed to the eduPass My Account website: <u>https://edupassmyaccount.education.vic.g</u> ov.au

Education

and Training

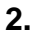

| 017                                                                                                    |                                                                                                    |                                                      |                                                                                                    | - 0 :    |
|----------------------------------------------------------------------------------------------------|----------------------------------------------------------------------------------------------------|------------------------------------------------------|----------------------------------------------------------------------------------------------------|----------|
| 🕘 🙆 https://edupassmyacco                                                                                                    | ount.education.vic.gov.au                                                                                                    | - <u><u><u></u></u> →</u>                            | Search                                                                                                    | P · 公会 ③ |
| Department of Education an $\times$                                                                                                    |                                                                                                    |                                                      |                                                                                                    |          |
|                                                                                                    |                                                                                                    |                                                      |                                                                                                    |          |
|                                                                                                    |                                                                                                    |                                                      |                                                                                                    |          |
|                                                                                                    |                                                                                                    |                                                      |                                                                                                    |          |
|                                                                                                    |                                                                                                    |                                                      |                                                                                                    |          |
|                                                                                                    |                                                                                                    |                                                      |                                                                                                    |          |
|                                                                                                    |                                                                                                    |                                                      |                                                                                                    |          |
| Party and the second second se | Department of                                                                                                    |                                                      |                                                                                                    |          |
| Mic                                                                                                    | COTICE Education & Training                                                                                                    |                                                      |                                                                                                    |          |
|                                                                                                    |                                                                                                    |                                                      |                                                                                                    |          |
|                                                                                                    |                                                                                                    |                                                      |                                                                                                    |          |
|                                                                                                    |                                                                                                    |                                                      |                                                                                                    |          |
|                                                                                                    | Security ( show explanation                                                                                                    | 1)                                                   |                                                                                                    |          |
|                                                                                                    | This is a public of the text of the text of the text of the text of the text of the text of the text of text of t | ar shared computer                                   |                                                                                                    |          |
|                                                                                                    | <ul> <li>This is a private</li> </ul>                                                                                                    | computer                                             |                                                                                                    |          |
|                                                                                                    | User ID:                                                                                                    |                                                      |                                                                                                    |          |
|                                                                                                    | Deservered                                                                                                    |                                                      |                                                                                                    |          |
|                                                                                                    | 100000000000000000000000000000000000000                                                                                                    |                                                      |                                                                                                    |          |
|                                                                                                    |                                                                                                    |                                                      | Concession of the local division of the local division of the loca |          |
|                                                                                                    |                                                                                                    | Reset Forgotten Passwo                               | rd   Log in                                                                                                    |          |
|                                                                                                    |                                                                                                    | Reset Forgotten Passwo                               | rd   Log in                                                                                                    |          |
|                                                                                                    | Copyrig                                                                                                    | Reset Forgotten Passwo<br>ght   Disclaimer   Privacy | rd   Log in                                                                                                    |          |
|                                                                                                    | Copyrig                                                                                                    | Reset Forgotten Passwo<br>pht   Disclaimer   Privacy | rd   Log in                                                                                                    |          |
|                                                                                                    | Copyrig                                                                                                    | Reset Forgotten Passwo<br>pht   Disclaimer   Privacy | rd   Log in                                                                                                    | 20       |
|                                                                                                    | Copyrig                                                                                                    | Reset Forgotten Passwo                               | rd   Log in                                                                                                    |          |

Log in using the password provided to on your eduPass letter.

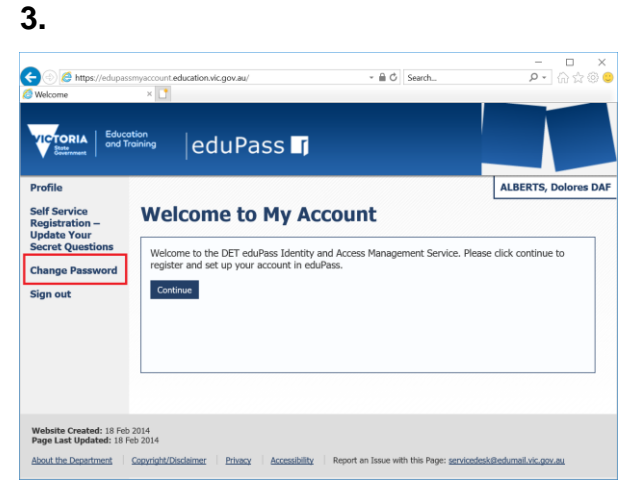

From the eduPass My Account homepage, click on 'Change Password' in the left-hand menu.

## 4.

| Change Password                                                   | × 🖸                                                                                                    |                      |
|-------------------------------------------------------------------|----------------------------------------------------------------------------------------------------|----------------------|
| Profile                                                           |                                                                                                    | ALBERTS, Dolores DAF |
| Self Service<br>Registration –<br>Update Your<br>Secret Questions | Change My Password                                                                                                    |                      |
| Change Password                                                   | Enter your current password                                                                                                    |                      |
| Sign out                                                          | Current Password                                                                                                    |                      |
|                                                                   | New Password                                                                                                    |                      |
|                                                                   | Repeat New Password                                                                                                    |                      |
|                                                                   | Change Password Cancel                                                                                                    |                      |
|                                                                   | New password must be between 7 to 32 characters, not contain your UserID<br>name and must meet 3 of the following criteria:                                  | ), first name, last  |
|                                                                   | <ul> <li>uppercase letter (A-Z)</li> <li>lowercase letter (a-z)</li> <li>numeral (0-9)</li> <li>special character such as (1∞<sup>2</sup> #\$*8@^</li> </ul> |                      |

Follow the on screen instructions.

Enter the Password provided to you from your eduPass letter into the Current Password field.

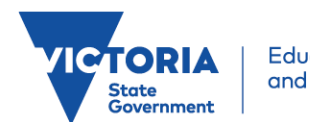

5.

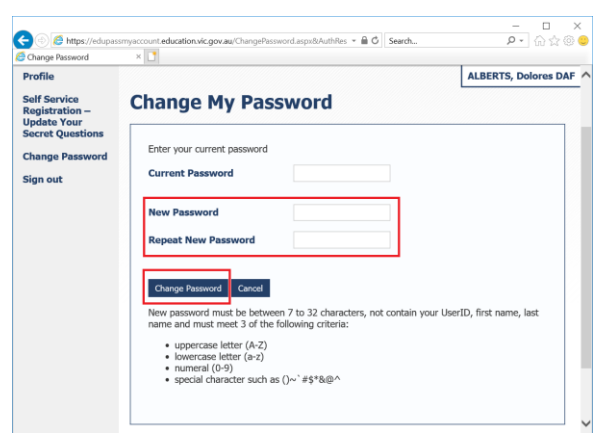

Enter the password you would like to use into the New Password field and repeat it in the box below this and then click 'Change Password'.

## 6.

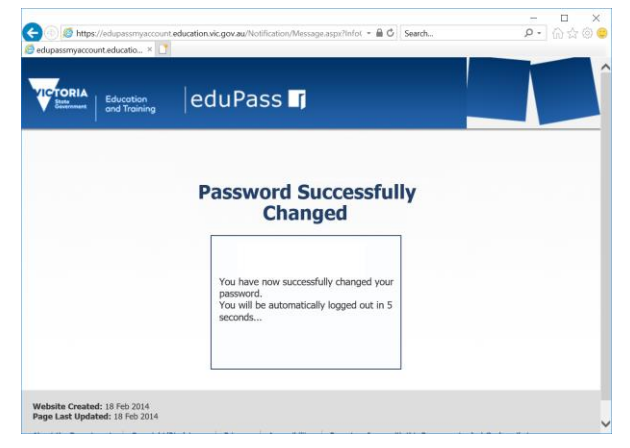

Once completed you will be presented a window advising you have successfully changed your password and that you will be logged out in 5 seconds.

7.

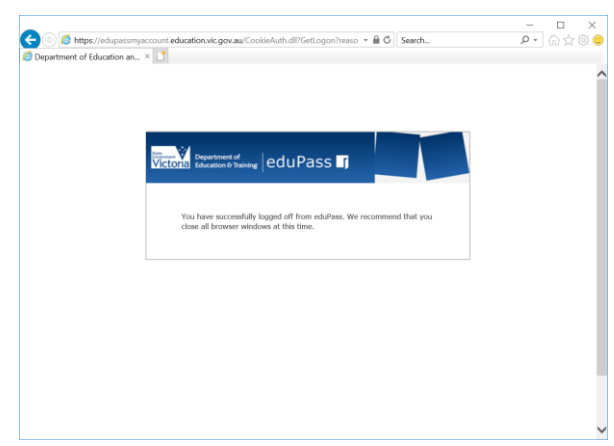

You will then be advised to close the web browser window to finalise the process.

Your password is now changed and you can use the password that you set from this moment onwards.